#### ((EDUP)

引き上げます。

# EJ-9506N かんたん接続ガイド

本品を正しく使用するために、この「かんたん接続ガイド」をよく読み、 正しく設定を行ってください。お読みになった後は大切に保管してください。 2015 年 2 月 第 3 版 対応機種

本体付属品

□3G ルーター本体

□USB ケーブル

□無線 LAN に対応したパソコン

(WindowsXP, Windows7, Windows8, MacOS X10.5~)

ロゲーム機(ニンテンドーDS、PSP(プレイステーション・ポータブル))

※ご利用の前に本体付属品がすべて揃っていることをご確認ください。

口電池パック

万一、欠品・不良品がございましたら、裏面のお問合せ窓口までご連絡ください。

□EJ-9506N かんたん接続ガイド(2種)

### 各部の名称とはたらき

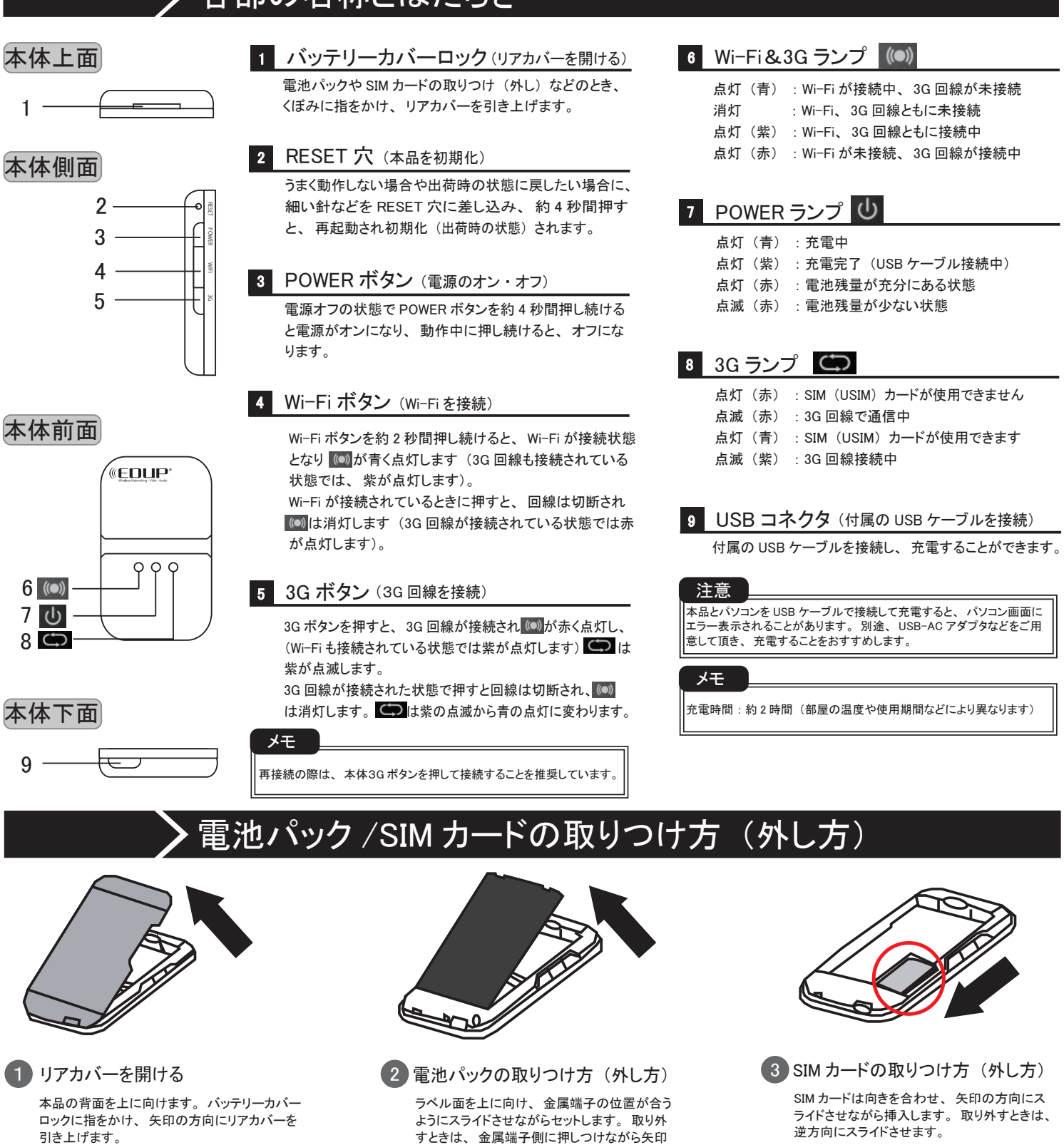

の方向に持ち上げます。

#### パソコンとの無線接続とインターネット接続方法 下記の画面が表示されますので、「はい、 5 (4) 共有をオンにしてデバイスに接続します」 を選択します。

EJ-9506N本体内部に記載されている SSID を確認します。 ※SSID はリアカバーと電池パックを取り外すと、本体内 部のシールに記載されています。 □SSID記入欄

> します 場合

3 E.I-9506N XXX

 $\sim$ 

20

:-)

ネットワーク セキュリティ キーの入力画面 が表示されますので、①「事前共有キー」を 入力し、②「次へ」をクリックします。 ※事前共有キーは、機器の認証に使用される半角英数 字8桁で構成された認識番号です。出荷時の事前共有 キー設定は「12345678」となります

> ネットワーク セキュリティ キーを入力してく キャンセル

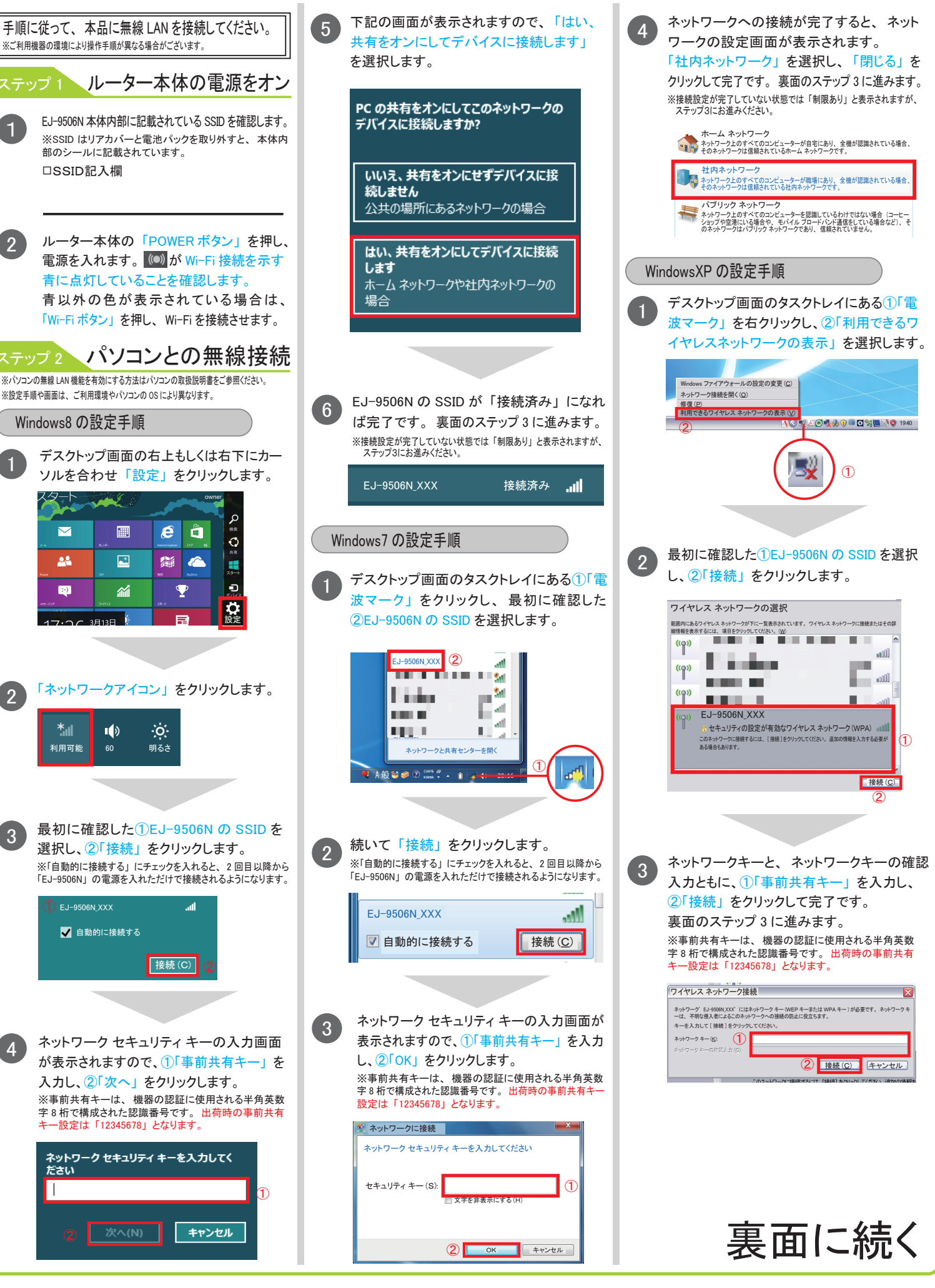

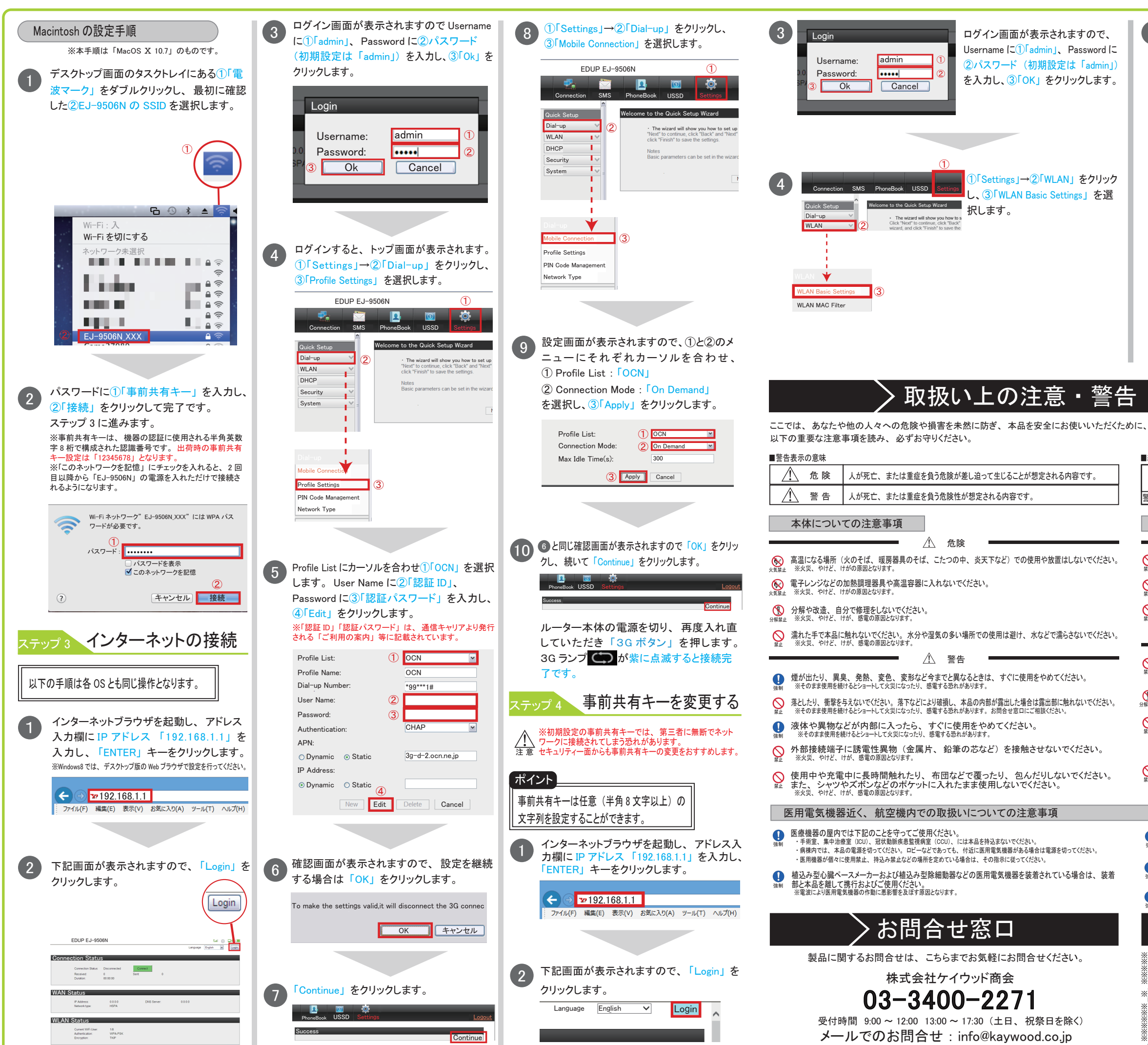

| 5                                    | Settings > WLAN > WLAN Basic Settings         Name (SSID):       E-9500N XXX         Sh Broadcast:       Enabled         B02.11 Mode:       B02.11b/0         AP isolation:       Off         B02.11 Authentication:       WPA-PSK         WPA Pre-Shared Key:       Off         2       Loop         WPA Pre-Shared Key:       Off         2       Loop         Channel:       B02.11b/0         B02.11 Authentication:       WPA-PSK         WPA Pre-Shared Key:       Off         Color       Color         B02       Color         Color       Color         B02.11 Authentication:       WPA-PSK         WPA Pre-Shared Key:       Color         Color       Color         Color       Color         B02       Color         Color       Color         Color       Color         Station:       Station:         Station:       Station:         Station:       Station:         Station:       Station:         Station:       Station:         Station:       Station:         Statin:       Station: |  |  |  |  |  |  |  |  |  |  |
|--------------------------------------|----------------------------------------------------------------------------------------------------|--|--|--|--|--|--|--|--|--|--|
|                                      | 【ニンテンドー DS(ニンテンドー DS Lite) インターネット接続方法】<br>※ニンテンドー DS (ニンテンドー DS Lite) では、本機の設定は行えません。                                                                                                    |  |  |  |  |  |  |  |  |  |  |
|                                      | 必ずパソコンで下記の設定を行い、ニンテンドーDS (ニンテンドーDS Lite) を接続してください。                                                                                                    |  |  |  |  |  |  |  |  |  |  |
|                                      | <ul> <li>ロシア ホンアン アンフィン ENERGY C J F LOAD J MILLIN F J F LOB LIJ を入力 (Logn) します。</li> <li>Login 後、「Settings」→「WLAN」→「WLAN Basic Settings」を選択し、下記の設定を行います。</li> <li>■ 802.11Authentication: 「OPEN」または「SHARE」を選択</li> <li>■ Encryption Mode: 「WEP」を選択</li> <li>■ NetWork Key1: 13 文字のパスワードを入力(文字数は固定)</li> </ul>                                                                                                    |  |  |  |  |  |  |  |  |  |  |
|                                      |                                                                                                    |  |  |  |  |  |  |  |  |  |  |
|                                      |                                                                                                    |  |  |  |  |  |  |  |  |  |  |
| 守                                    | っていただきたい事項を示しています。                                                                                                    |  |  |  |  |  |  |  |  |  |  |
| 絵記·                                  | 号の意味                                                                                                    |  |  |  |  |  |  |  |  |  |  |
|                                      | $\triangle$ $\bigcirc$ $\bullet$                                                                                                    |  |  |  |  |  |  |  |  |  |  |
| 告·                                   | 注意を従す記号 行為を禁止する記号   行為を指示する記号                                                                                                    |  |  |  |  |  |  |  |  |  |  |
| 電                                    | 池パックについての注意事項                                                                                                    |  |  |  |  |  |  |  |  |  |  |
| <b>)</b> :                           | <u> </u>                                                                                                    |  |  |  |  |  |  |  |  |  |  |
| È,                                   | ※電池ハックの発火、破裂、発散、漏液の原因となります。<br>電池パックを本体に取りつけるときは電池パックの向きを確かめ、うまく取りつけできない場合は無理に取りつけないでください。<br>※電池パックの発火、破裂、発熱、漏液の原因となります。                                                                                                    |  |  |  |  |  |  |  |  |  |  |
| <b>)</b>                             | 幼児の手の届くところに置かないでください。<br>※電池バックを誤って飲みこむと、窒息や中毒を起こす恐れがあります。小さなお子様のいるご家庭では、手の届かないところで保管・使用するなど、ご注意ください。                                                                                                    |  |  |  |  |  |  |  |  |  |  |
|                                      | ▲ 警告                                                                                                    |  |  |  |  |  |  |  |  |  |  |
| )<br>L                               | 本品本体と付属の USB ケーブル以外での電池パックの充電はしないでください。<br>また、電池パックの交換は専用の電池パックをご使用ください。<br>※電池パックの発火、破裂、発熱、温液の原因となります。                                                                                                    |  |  |  |  |  |  |  |  |  |  |
| ₽<br>禁止                              | 分解、 改造をしないでください。<br>※電池パックの液体が飛び出し、 目に入って失明の恐れや、 発熱・破裂・発火の 原因となります。                                                                                                    |  |  |  |  |  |  |  |  |  |  |
| )<br>#                               | 電池パックが漏液したり、異臭がしたりするときは、直ちに使用をやめて火から遠ざけてください。<br>また、液には触れないでください。<br>※漏液した液体に引火し、発火、破壊の原因となります。また、液に触れると、やけどの恐れがあります。                                                                                                    |  |  |  |  |  |  |  |  |  |  |
| 5                                    | ※皮膚や衣敷についたとさは、冬(こされいな木で洗い流しと医明に相談しくたたさい。<br>※液が目に入ったときは失明の恐れがありますので、すべにきれいな水で洗い、医師の治療を受けてください。<br>雷池パックを塗らしたり、水などの液体に入れたいでください。                                                                                                    |  |  |  |  |  |  |  |  |  |  |
| Ш.                                   | ※発熱・破損・発火・故障の原因となります。万が一、濡れた場合は、直ちに使用を中止し、お問合せ窓口にご相談ください。                                                                                                    |  |  |  |  |  |  |  |  |  |  |
|                                      |                                                                                                    |  |  |  |  |  |  |  |  |  |  |
| 1                                    | 満員電車の中など混雑した場所では、付近に植込み型心臓ペースメーカーおよび植込み型除細動器を装着<br>している方がいる可能性がありますので、本品の電源を切ってください。<br>※電波により医用電気機器の作動に悪影響を及ぼす原因となります。                                                                                                    |  |  |  |  |  |  |  |  |  |  |
|                                      | 自宅療養などにより医療機関の外で、植込み型心臓ペースメーカーおよび植込み型除細動器を使用される<br>場合には電波について個別に医用電気機器メーカーなどにご相談ください。<br>※電波により医用電気機器の作動に更影響を及ぼす原因となります。                                                                                                    |  |  |  |  |  |  |  |  |  |  |
|                                      | 航空機内では本品や接続しているパソコンなどの電源を切ってください。<br>※航空機の計器が領作動を起こす原因となります。                                                                                                    |  |  |  |  |  |  |  |  |  |  |
|                                      | 〉ご注意                                                                                                    |  |  |  |  |  |  |  |  |  |  |
| 本本本本本どセしM=WWIPその<br>紙紙紙紙品のキまcンFidSのマ | の内容を無断で転載、複製、改変などを行うことは禁止されています。<br>の内容については、将来予きなしに変更することがあります。<br>に万一ご不審な点や説り、記載漏れなどお気づきな点がございましたらご連絡ください。<br>に記載されている画面おしび「ラストはイメージです。実際の製品とは異なる場合があります。<br>の故障・論作動・天災・不具合・あるいは外部要因によって、通信などの徳会を逸したにありませにおしま<br>の故障・論作動・天災・不具合・あるいは外部要因によって、通信などの徳会を逸したために生じた損害な<br>純粋経済復失につきましては、当社はいっさいくの責任を負いがおますのでご「ア系ださい。<br>コリティ対策をほどこさず、あるいは、無臓LAN の仕様上やむをえない事情によりセキュリティの問題が発生して<br>うた場合、当社は、これによって生じた損害に対するいっさいの責任は負いがおますのでご「ア系ださい。<br>Macintosh は、米国及びその他の国々で登録された Apple Inc. の商標または商標登録です。<br>アンドー DS は、任天堂の登録前標です。<br>は、Wi-Fi Alliance の商標または商標登録です。<br>ついるは米国Microsoft Corporation SK 型品およびその他の国における登録商標です。<br>」は様式会社ソニー・コンビュータエンタテインメントの登録商標です。。CSony Computer Entertainment Inc.<br>他、各会社名、各製品名およびサービス名などは各社の商標または登録商標です。本紙では TM、®、© など<br>ークは記載していません。                                                                                                    |  |  |  |  |  |  |  |  |  |  |

## WIRELESS GATE WiFi+LTE(ヨドバシカメラオリジナルSIM)を お使いの方

2014年9月第2版

WIRELESS GATE WiFi+LTE(ヨドバシカメラオリジナルSIM)をご利用の方は、別紙「EJ-9506N かんたん接続ガイド」と一部、 接続設定が異なります。「EJ-9506N かんたん接続ガイド」のステップ3「インターネットの接続」は、本紙をご参考のうえ正し く設定してください。

#### ステップ3 インターネットの接続

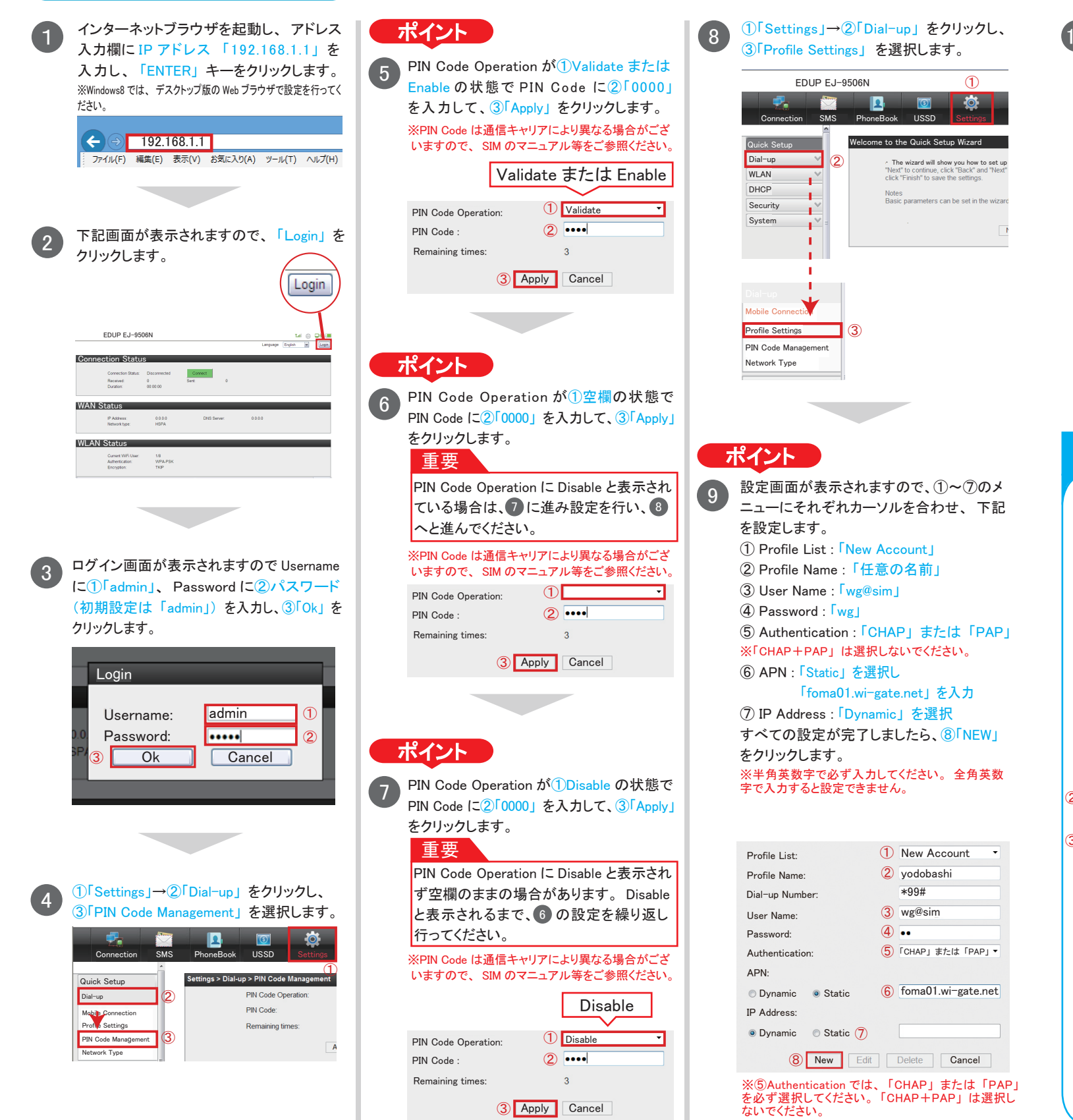

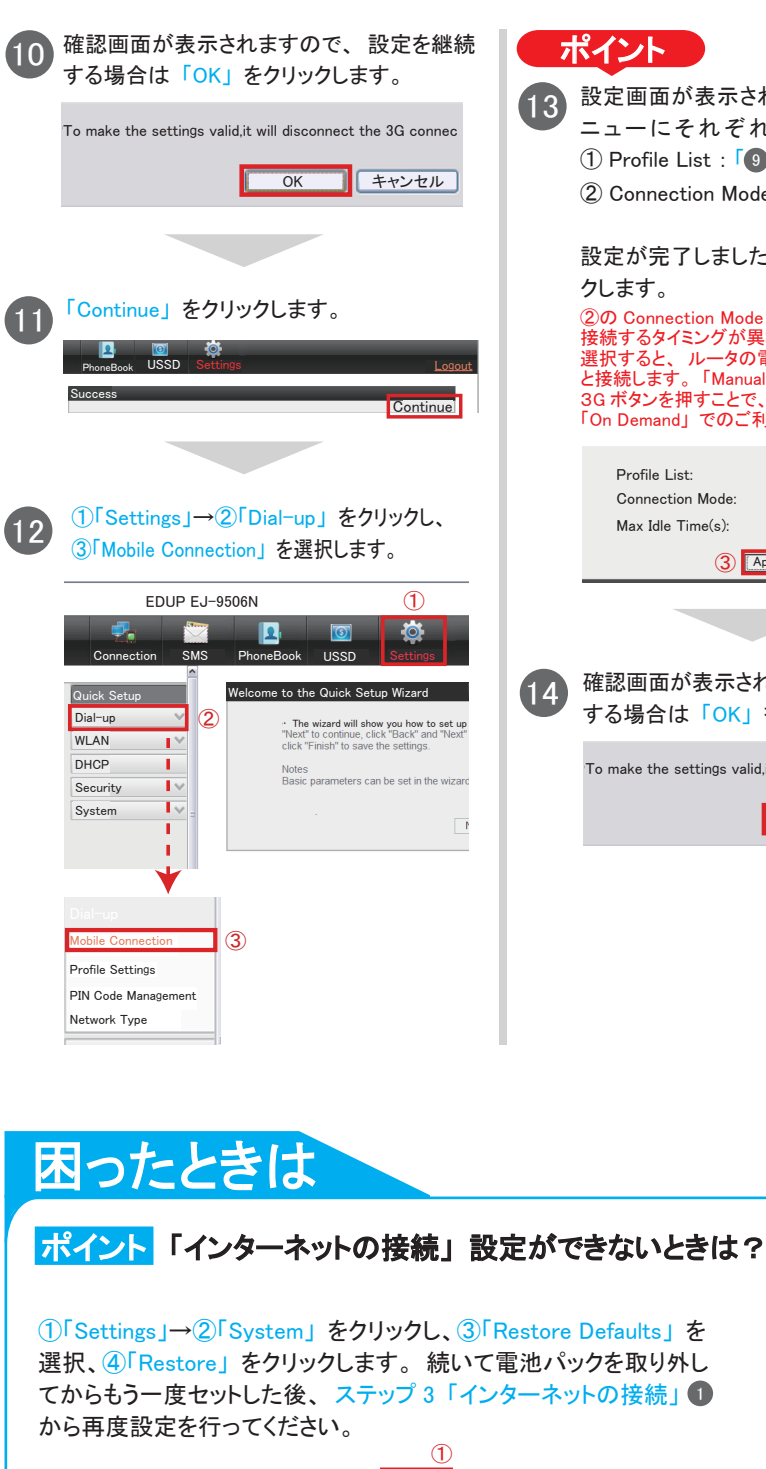

| Connection                 |        | Phone Rook                                               |           | Sottings |         |  |  |  |  |
|----------------------------|--------|----------------------------------------------------------|-----------|----------|---------|--|--|--|--|
| Connection                 |        | THOREBOOK                                                | 0000      | occurigs |         |  |  |  |  |
| Quick Setup                |        | Settings>Syste                                           | m>Restore | Default  |         |  |  |  |  |
| Dial-up                    | $\sim$ | Click the button below to restore the 3G Wireless Modem. |           |          |         |  |  |  |  |
| WLAN                       | ~      |                                                          |           |          |         |  |  |  |  |
| DHCP                       |        |                                                          |           |          | Restore |  |  |  |  |
| Security                   | $\sim$ |                                                          |           |          |         |  |  |  |  |
| System                     | Ξ      |                                                          |           |          |         |  |  |  |  |
| Device Informati           | on     |                                                          |           |          |         |  |  |  |  |
| Restore Defaults<br>Reboot |        |                                                          |           |          |         |  |  |  |  |

#### ポイント SIM のサイズが合わないときは?

本品には必ずノーマルサイズの SIM を挿入してください。 micro/nano サイズの SIM の場合は、 SIM アダプタ等で標準サイズに変換してから ご利用ください。

|                                                 | 15                  | ۲ <b>C</b> ont | 「Continue」をクリックします。                          |                               |                               |                                       |  |  |  |
|-------------------------------------------------|---------------------|----------------|----------------------------------------------|-------------------------------|-------------------------------|---------------------------------------|--|--|--|
| れますので、①と②のメ                                     |                     | PhoneBo        | ook USSD 1                                   | Settings                      | -                             | Logout                                |  |  |  |
| 1カーソルを合わせ、                                      |                     | Success        |                                              |                               |                               | Continue                              |  |  |  |
| で人力した仕意の名削」                                     |                     |                |                                              |                               |                               |                                       |  |  |  |
| le:「On Demand」まには、<br>「Manual」を選択               |                     |                |                                              |                               |                               |                                       |  |  |  |
| こら、③「Apply」をクリッ                                 | 16                  |                | onnectio                                     | n」をクリ                         | ックし、 W                        | AN Status                             |  |  |  |
|                                                 |                     | 項目の            | D2DNS                                        | Server IC                     | 番号が表                          | 示されると、                                |  |  |  |
| eの選択により、3G回線の<br>なります。「On Demand」を              |                     | 設定は            | よ完了で<br><u>1</u>                             | す。                            |                               |                                       |  |  |  |
| 電源を入れた時点で3G回線<br>a」を選択すると電源を入れ、<br>、3G回線と接続します。 |                     | Connect        | ion SMS PI                                   | 💶 🔟<br>ñoneBook USSD          | Settings                      |                                       |  |  |  |
| 利用を推奨しています。                                     |                     | Connect        | ion Status                                   | _                             | _                             |                                       |  |  |  |
| 1 bmobile                                       |                     |                | Connection Status:<br>Received:<br>Duration: | Connected<br>0 KB<br>00:00:11 | Sent:                         | 0 KB                                  |  |  |  |
| 300                                             |                     | WAN Sta        | atus                                         |                               |                               |                                       |  |  |  |
| Apply Cancel                                    |                     |                | IP Address:<br>Network type:                 | 10.107.24.45<br>HSDPA         | DNS Server:<br>SIMUSIM Card S | 202.32.159.24<br>tatus: SIMUSIM Ready |  |  |  |
|                                                 |                     |                | (                                            | 2 DNS Se                      | erver: 202                    | .32.159.24                            |  |  |  |
|                                                 | ※通信キャリアにより番号が異なります。 |                |                                              |                               |                               |                                       |  |  |  |
| れますので、設定を継続                                     |                     |                |                                              |                               |                               |                                       |  |  |  |
| 277770570                                       |                     | <i></i>        |                                              | <u> </u>                      | +7 =1 -1 -7                   |                                       |  |  |  |
| d,it will disconnect the 3G connec              | 17                  | インダ            | ーネット<br>ページに                                 | ノフワサを<br>接続されす                | 起動する。<br>Fすので                 | と日期的に                                 |  |  |  |
| OK キャンセル                                        |                     | キビス            | 、カくださ                                        | 1女心にC100<br>にい。               |                               | 必女宇境                                  |  |  |  |
|                                                 |                     | ※お支            | 払用のクロ                                        | ノジットカード                       | 情報登録カ                         | 「ございます。                               |  |  |  |
|                                                 |                     |                |                                              |                               |                               |                                       |  |  |  |
|                                                 | 18                  | お申ば            | 込み後に                                         | 確認メール                         | が届けば                          | 、インター                                 |  |  |  |
|                                                 |                     | ネット            | 接続が另                                         | 言了です。                         |                               |                                       |  |  |  |
|                                                 |                     |                |                                              |                               |                               |                                       |  |  |  |

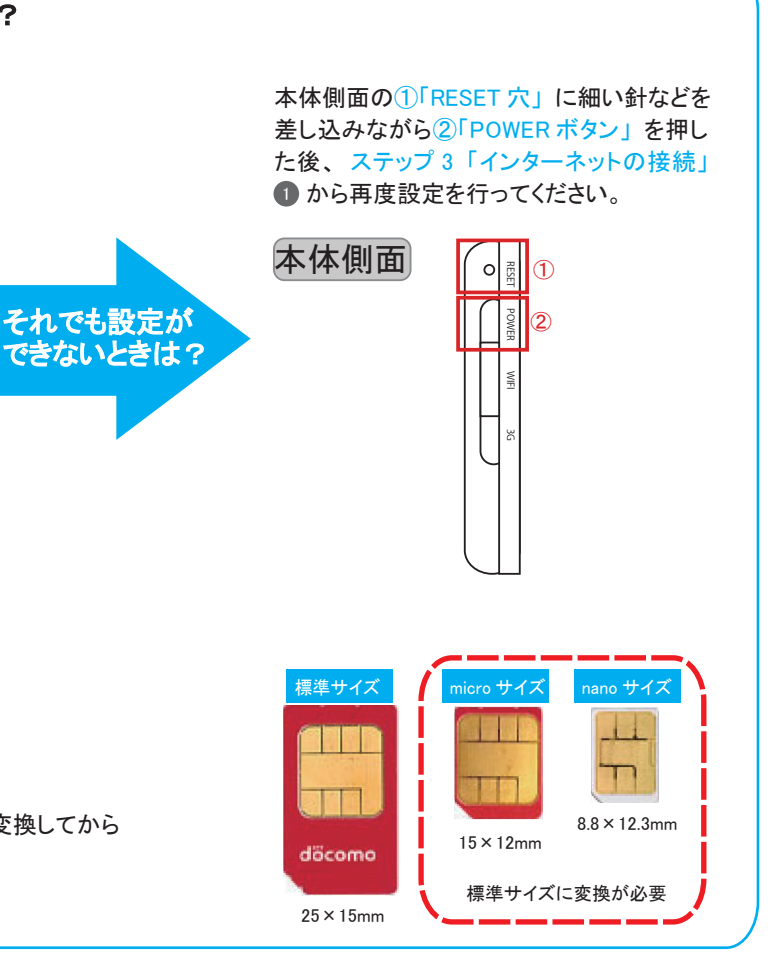